## توجيهات بخصوص التقديم المشترك VHTEISHAKU

1. اذهب إلى الموقع الالكتروني opintopolku.fi

2. اذهب بالصفحة للأسفل حتى تصل إلى حيث مكتوب: perusopetuksen jälkeisen koulutuksen yhteishaku

3. اضغط على hae

املأ المعلومات الشخصية بالإضافة للرمز الشخصي (هنكيلو توننس)

5. اكتب بريدك الإلكتروني الذي يجب أن يكون فعالا حتى شهر الثامن حيث إليه سيتم إرسال رسالة تأكيد وعند منح الإذن المطلوب ستصلك نتيجة اختيار اتك على نفس البريد الإلكتروني.

6. في النقطة المتعلقة بالخلفية التعليمية للمتقدم اختر ( perusopetuksen oppimäärä)

\* اذا كان الرقم المميز بنجمة الموجود في شهادتك بين 1 إلى 5 اختر " perusopetuksen osittain yksilöllistetty opimäärä" التعليم الأساسي تمت دراسته بشكل جزئي.

\* اذا كان الرقم المميز بنجمة الموجود في شهادتك أكثر من 5 اختر " perusopetuksen pääosin tai kokonaan التعليم الأساسي تمت در استه بشكل كامل أو شبه كامل ولات (yksilöllistetty oppimäärä

7. في الخلفية التعليمية ضع عام التخرج هو 2024

8. املاً رغبات التقديم من 1 إلى 7 على أن يكون هناك 3 رغبات على الأقل و 7 على الأكثر. انتبه على تسلسل الرغبات. ستحصل على نقطتين اضافيتين في الرغبة الأولى للمدارس المهنية. وإذا تم قبول الرغبة الأولى لك فلن تتمكن من التغيير لرغبة أدنى منها.

9.دراسة المدرسة الثانوية مع دراسة مهنية أو دراسة مهنية مع دراسة المدرسة الثانوية يعني الدراسات المزدوجة. في حال التقديم على دراسة مزدوجة. في حال التقديم على دراسة مزدوجة انت تعلن رغبتك في التقديم على ادراسة مزدوجة انت تعلن رغبتك في التقديم على المدرسة المهنية. في **إلزامي** 

10. قم بالإشارة أنك تتقدم إلى التقدير التقديري harkinnanvarainen haku اذا كان تمت مناقشة هذا الأمر مع معلمة التوجيه التعليمي. في التقديم التقديري يتم إرسال دعوة عن طريق الإيميل لإجراء مقابلة . وسيتم إرسال المرفقات اللازمة للمقابلة. المعلمة ستوضح هذا الأمر أكثر.

11. عقد عمل التعليمي. قم بالإشارة اذا كنت مهتم بهذا الأمر. غير الزامي

12. املأ المعلومات الخاصة بالأذونات

13. ارسل الطلب